|              | [KOSN | 10 Web |                |             |
|--------------|-------|--------|----------------|-------------|
| <b>袖</b> 保 除 | (加入者) | 向仕墁作   | <b>フ</b> ー - 「 | <b>Р</b> Л. |
|              |       |        | <b>х</b> —⊥/   |             |
|              |       |        |                |             |
|              |       |        |                |             |
|              |       |        |                |             |
|              |       |        |                |             |
|              |       |        |                |             |
|              |       |        |                |             |
|              |       |        |                |             |
|              |       |        |                |             |
|              |       |        |                |             |
|              |       |        |                |             |
|              |       |        |                |             |
|              |       |        |                |             |
|              |       |        |                |             |
|              |       |        |                |             |
|              |       |        |                |             |
|              |       |        |                |             |
|              |       |        |                |             |
|              |       |        |                |             |

目 次

【KOSMO Web】 被保険者操作マニュアル

| 1 — 1.   | 初めてログインする場合                   | <br>2   |
|----------|-------------------------------|---------|
| 1 — 2.   | ログインする場合                      | <br>5   |
| 1 — 3.   | ログアウトする場合                     | <br>10  |
| 1 — 4.   | 医療費情報を照会する場合                  | <br>11  |
| 1 — 5.   | 処方医薬品情報を照会する場合                | <br>14  |
| 1 — 6.   | パスワードを忘れた場合の仮パスワード<br>再発行について | <br>19  |
| 1 — 7.   | メールアドレスを変更する場合                | <br>21  |
| 1 — 8.   | メール通知の受信設定を変更する場合             | <br>23  |
| 1 — 9.   | 通知に対する参照範囲を変更する場合             | <br>2 5 |
| 1 — 1 0. | パスワードを変更する場合                  | <br>27  |
| 1 — 1 1. | I Dを忘れた場合                     | <br>29  |

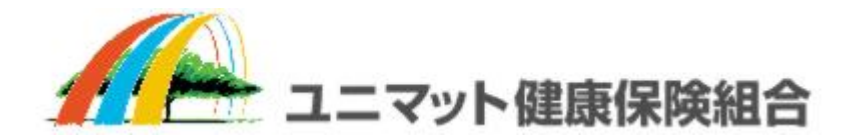

### 1-1. 初めてログインする場合

1. 仮IDと仮パスワードを入力してログイン

①ログイン画面の表示

インターネットブラウザのアドレス欄に「https://kosmoweb.jp」と入力します。

ログイン画面が表示されます。

②ログイン

被保険者被扶養者向けサービスにログインします。

健康保険組合より配布されている通知書に記載されている仮ユーザIDと仮パスワードを入力して「ロ グイン」ボタンを押下します。

|                                                                                                    | 2016年06月24日                 |
|----------------------------------------------------------------------------------------------------|-----------------------------|
| KQSMO. Web                                                                                                  |                             |
| ログイン画面                                                                                                    |                             |
| ユーザ I D とパス                                                                                                 | ワードを入力後、ログインボタンをクリックしてください。 |
| ューザID                                                                                                    | 001000005728                |
| パスワード                                                                                                    | ••••••                      |
| 1 Stander                                                                                                   | ログイン                        |
|                                                                                                    |                             |
| パスワードを忘れた方はこちら                                                                                              |                             |
| 1 日を忘れした力は、こ加入の健康休快和日本 この同日 ビくたさい<br>毎月25日の21:00~24:00はメンテナンス作業のため利用できません<br>(25日が土曜日・日曜日・祝祭日の場合は繰り上げとなります) |                             |
| 注意事項・免責事項・セキュリティボリシー等                                                                                       |                             |
| Copyright © Daiwa Institute of Research Business Innovation L                                               | td. All Rights Reserved.    |

#### 2. 本人情報の確認

①本人情報の入力「保険者番号」と「生年月日」を入力し、「同意する」をチェックして「確認」ボ タンを押下します。

| 本人確認画面<br>健康保険証の下段に記載されている8桁の保<br>また、当システムを利用される場合、注意事<br>下記の注意事項・免責事項・セキュリティポ<br>(な)<br>(人) |                                                                                             |                                                                            |                                                        |           |
|----------------------------------------------------------------------------------------------|---------------------------------------------------------------------------------------------|----------------------------------------------------------------------------|--------------------------------------------------------|-----------|
| 健康保険証の下段に記載されている8桁の保<br>また、当システムを利用される場合、注意事<br>下記の注意事項・免責事項・セキュリティポ<br>年年<br>(人)            |                                                                                             |                                                                            |                                                        |           |
| (2)(1)<br>(人)                                                                                | ■険者番号と生年月日を入力)<br>■項・免責事項・セキュリテ・<br>プリシー等をお読みいただき。                                          | してください。(保険者番号は記号番号<br>ィボリシー等に同意していただく必要が3<br>、同意いただける場合は、「同意する」(           | ではありません)<br>あります。<br>こチェックし、確認ボタンをクリ                   | ックしてください。 |
| 生年。<br>(入)                                                                                   | 者番号                                                                                         | 0000000                                                                    |                                                        |           |
|                                                                                              | 月日<br>力例:19790822)                                                                          | 19350331                                                                   |                                                        |           |
|                                                                                              |                                                                                             | 注意事項・免責事項・セキュリティポリ                                                         | シー等                                                    |           |
|                                                                                              |                                                                                             | KOSMO Communication Web 利用却                                                | 見約                                                     | ^         |
| 第 1 f<br>K<br>KOSI<br>およ<br>項に                                                               | 条(目的)<br>(OSMO Communication We<br>SMO Communication Web<br>:びお客様が加入している当<br>こついて定めることを目的と! | /eb利用規約(以下「本規約」といいます<br>(以下「本サービス」といいます。)を#<br>健康保険組合(以下「健康保険組合」とい<br>します。 | 。)は、お客様が次条に定義する<br>利用するうえで守っていただく義<br>いいます。)の責任その他の必要! | 路<br>事    |
| 第25                                                                                          | 条(定義)                                                                                       |                                                                            |                                                        | ~         |
|                                                                                              |                                                                                             | <ul> <li>回意する 〇同意しない</li> <li>確認</li> </ul>                                |                                                        |           |
| 注意事項・免責事項・セキュリティポリシー                                                                         |                                                                                             |                                                                            |                                                        |           |
| Copyright © Daiwa Institute of <u>Research</u>                                               | n Business Innovation Ltd.                                                                  | . All Rights Reserved.                                                     |                                                        |           |

3. 本IDとパスワードの登録

①個人情報の登録

「ユーザID」、「パスワード」、「パスワード確認用」と「メールアドレス」を入力します。 「通知情報更新時のメール通知」に「必要・不要」が表示されている場合は選択します。 「入力内容確認」を押下します。

| 人情報入力                        | 画面                                                            |                      |                   |                      |
|------------------------------|---------------------------------------------------------------|----------------------|-------------------|----------------------|
| お望のユーザI                      | D、パスワードおよび初期設定情報を入力し、入                                        | カ内容確認ボタンをクリックしてください。 |                   |                      |
| ・ユーザID(<br>・ユーザID(<br>・パスワート | よ−度登録すると変更できません。<br>は8桁以上、13桁以内で入力してください。<br>ドは8桁以上で入力してください。 |                      | 各項目に任意の値:<br>します。 | を入力                  |
|                              | ユーザID (必須)                                                    | 0015728user          | 7/                |                      |
|                              | バスワード (必須)                                                    | ••••••               |                   |                      |
|                              | パスワード確認用 (必須)                                                 | •••••                |                   |                      |
|                              | メールアドレス (任意)                                                  | kosmoweb@mail.co.jp  | 必要:メール7           | が送信されます。<br>は送信されません |
|                              | 通知情報                                                          |                      | 報更新時のメール通知        |                      |
|                              | 医癥費通知                                                         |                      | ●必要 ○不要           | ALCONT 198           |
|                              | 処方医薬品通知                                                       |                      | ○必要 ◎不要           | and the second       |
|                              |                                                               | 入力内容確認               |                   | -                    |

#### ②個人情報の確認

入力確認画面に表示された内容が正しいか確認します。 「実行」ボタンを押下します。

| KQSM            | On Web                                           | 20:<br>大和総研東京開発健康(      | 16年06月24日<br><b>保険組合</b> |
|-----------------|--------------------------------------------------|-------------------------|--------------------------|
| 入力確認画面          |                                                  |                         |                          |
|                 | 入力内容を確                                           | 認し、問題なければ実行ボタンを押してください。 |                          |
|                 | ユーザ1D (必須)                                       | 0015728user             |                          |
|                 | パスワード (必須)                                       | *****                   |                          |
|                 | メールアドレス (任意)                                     | kosmoweb@mail.co.jp     |                          |
|                 | 通知情報                                             | 通知情報更新時のメール通知           |                          |
|                 | 医療費通知                                            | 必要                      |                          |
|                 | 処方医薬品通知                                          | 不要                      | 1                        |
|                 |                                                  | 実行 戻る                   |                          |
| 注意事項・免責事        | 項・セキュリティポリシー等                                    |                         |                          |
| Copyright © Dai | wa Institute of Research Business Innovation Ltd | . All Rights Reserved.  |                          |

#### ③個人情報の登録結果 個人情報が登録されると下記の画面が表示されます。 「メニューへ」ボタンを押下します。

|                                                                                     | 大和 太郎 様 2016年06月24日 パスワード変更 ログア                                |
|-------------------------------------------------------------------------------------|----------------------------------------------------------------|
| KOSMO Web                                                                           | 大和総研東京開発健康保険組                                                  |
| Communication                                                                       | あ問い合わせは健康採練台合。<br>TEL:03-XXXX-<br>e-mail: aaa@dirbi.cc         |
| スワード紛失等の注意事項出力画面                                                                    |                                                                |
| ユーザID、パスワードの登                                                                       | 緑が終了しました。以下の注意事項をご確認のうえ、システムをご利用ください。                          |
| 登録したパスワードを忘れないように管理をお願いしま<br>万が一パスワードを紛失した場合はログイン画面の「パ<br>なお、仮パスワードを再発行するためには、事前にメー | ます。<br>スワードを忘れた方はこちら」から仮パスワードを再発行してください。<br>ルアドレスを登録する必要があります。 |
| ■メールアドレスをご登録いただいた場合には、確認用メ                                                          | ールを送付いたしますので、ご確認をお願いします。                                       |
| ×、メールが油かない場合には、こ登録いたたいたメール                                                          | パアレスにの前達いかのる可能性かこさいます。再度、ご確認をお願いします。                           |
|                                                                                     | X=1=X                                                          |
|                                                                                     |                                                                |
|                                                                                     |                                                                |
| <u>事項・免責事項・セキュリティポリシー等</u>                                                          |                                                                |
| vright © Daiwa Institute of Research Business Innova                                | ation Ltd. All Rights Reserved.                                |

「メインメニュー画面」が表示されます。

|                 |                                                              | 大          | 和 太郎 様 2016年06月24 | 4日 パスワード変更 ログアウト                           |
|-----------------|--------------------------------------------------------------|------------|-------------------|--------------------------------------------|
| KOSM            | O. Web                                                       |            | 大和総研東京            | 開発健康保険組合                                   |
| Commi           | michlion                                                     |            |                   | 問い合わせは健康保険組合まで                             |
|                 |                                                              |            |                   | TEL:03-XXXX-XXXX<br>e-mail:aaa@dirbi.co.jp |
|                 |                                                              |            |                   |                                            |
| トップ通知情報         | 系会 個人情報管理<br>                                                |            |                   |                                            |
| メインメニュー         | -画面                                                          |            |                   |                                            |
|                 | メニュー                                                         | を選択してください。 |                   |                                            |
|                 | 各種通知情報を参照します。                                                |            | 通知情報照会            |                                            |
|                 | 個人情報および設定情報を管理します。                                           |            | 個人情報管理            |                                            |
| <u>注意事項・免責事</u> | 項・セキュリティボリシー等                                                | -<br>      |                   |                                            |
| Copyright © Dai | wa Institute of Research Business Innovation Ltd. All Rights | Reserved.  |                   |                                            |

# 1-2. ログインする場合

KOSMO Communication Webの被保険者被扶養者向けサービスを被保険者被扶養者様が利用する場合は、 以下の手順でログインを行ってください。

1. IDとパスワードを入力してログイン

2. IDとパスワードを入力してログイン(パスワードの有効期限が切れている場合)

|                                                                               |          |                           | 2020年04月28日 |
|-------------------------------------------------------------------------------|----------|---------------------------|-------------|
| KQSMO, Web                                                                    |          |                           |             |
| ログイン画面                                                                        |          |                           |             |
|                                                                               | ユーザIDとパフ | ワードを入力後、ログインボタンをクリックしてくださ | λ,          |
|                                                                               | ューザID    | 0015728user               |             |
|                                                                               | パスワード    | •••••••                   | *           |
|                                                                               |          | 010                       |             |
| IDを忘れた方はこちら<br>パスワードを忘れた方はこちら                                                 |          |                           |             |
| 毎月25日の21:00〜24:00はメンテナンス作業のため利用できません<br>(25日が土曜日 - 日曜日 - 祝祭日の場合は練り上げとなります)    |          |                           | New Barrier |
|                                                                               |          |                           |             |
|                                                                               |          |                           |             |
|                                                                               |          |                           |             |
| 注意事項・免責事項・セキュリティボリシー等                                                         |          |                           |             |
| Copyright C Daiwa Institute of Research Business Innovation Ltd. All Rights R | eserved. |                           |             |

|             |                                                                       | 大和 太郎 様 2016年06月24日 パスワード変更 ログフ<br>大和総研東京開発健康保険維                                                                                                    | <sup>7ウト</sup> |
|-------------|-----------------------------------------------------------------------|----------------------------------------------------------------------------------------------------|----------------|
| KQS         | MO. Web                                                               |                                                                                                    |                |
|             |                                                                       | お問い合わせは健康保険組合<br>TEL:03-XXXX-3                                                                                                    | まで<br>coxx     |
|             |                                                                       | e-mail: aaa@dirbi.c.<br>                                                                                                    | ),jp           |
| ップ 通知情      | 報照会 個人情報管理                                                            |                                                                                                    |                |
| メインメニ       |                                                                       |                                                                                                    |                |
|             | メニューを選択                                                               | <b>し</b> てください。                                                                                                    |                |
|             | クロマの小生わせ、キャット・ナ                                                       | ·波拉加其我的这个                                                                                                    | 1              |
|             | 合催通知時報を参照します。                                                         |                                                                                                    |                |
|             | 個人情報および設定情報を管理します。                                                    | 個人情報管理                                                                                                    |                |
|             |                                                                       |                                                                                                    | 46             |
|             |                                                                       |                                                                                                    |                |
|             |                                                                       |                                                                                                    |                |
|             |                                                                       | a second second s |                |
| E意事項・免討     | 青事項・セキュリティポリシー等                                                       |                                                                                                    |                |
|             |                                                                       |                                                                                                    |                |
| Copyright © | Daiwa Institute of Research Business Innovation Ltd. All Rights Reser | ved.                                                                                                    |                |

2. IDとパスワードを入力してログイン(パスワードの有効期限が切れている場合)

①ログイン画面の表示

インターネットブラウザのアドレス欄に「https://kosmoweb.jp」と入力します。 ログイン画面が表示されます。

②ログイン 被保険者被扶養者向けサービスにログインします。 被保険者被扶養者様が設定されている ユーザ ID とパスワードを入力して「ログイン」ボタンを押下します。

|                                                                                       |                             | 2020年04月28日 |
|---------------------------------------------------------------------------------------|-----------------------------|-------------|
| KQSMQ.Web                                                                             |                             |             |
| ログイン画面                                                                                |                             |             |
| コーザIDとパ                                                                               | マワードを入力後、ログインポタンをクリックしてください |             |
| ユーザロ                                                                                  | 0015728user                 |             |
| パスワード                                                                                 | ******                      |             |
|                                                                                       | ログイン                        |             |
|                                                                                       |                             |             |
| IDを忘れた方はこちら<br>パスワードを忘れた方はこちら                                                         |                             |             |
| 毎月25日の21:00~24:00はメンテナンス作業のため利用できません<br>(25日が土曜日・日曜日・祝祭日の等合は繰り上げとなります)                |                             |             |
|                                                                                       |                             |             |
|                                                                                       |                             |             |
|                                                                                       |                             |             |
|                                                                                       |                             |             |
| 注意事項・免疫事項・セキュリティポリシー等                                                                 |                             |             |
| Copyright © Daiwa Institute of Research Business Innovation Ltd. All Rights Reserved. |                             |             |

③パスワード変更の確認

- パスワードを変更する場合は、「パスワード変更へ」ボタンを押下します。
- (→2.④)
- パスワードを変更しない場合は、「メニューへ」ボタンを押下します。
- 「メインメニュー画面」が表示されます。

| KQSMO.Web                                           |                                                                                                    |
|-----------------------------------------------------|----------------------------------------------------------------------------------------------------|
| パスワード変更選択画面                                         |                                                                                                    |
|                                                     | パスワードを変更する         ・パスワードを変更する         ・クロはパスワードを変更しない         ・クロはパスワードを変更しない         ・クロはパスワードを変更しない         ・クロはパスワードを変更しない         ・クロはパスワードを変更しない         ・クロはパスワードを変更しない         ・クロはパスワードを変更しない         ・クロはパスワードを変更しない         ・クロはパスワードを変更しない         ・クロはパスワードを変更しない         ・クロート         ・クロート |
| 注意事項・免責事項・セキュリ:<br>-<br>Copyright © Daiwa Institute | ティボリシー等<br>of Research Business Innovation Ltd. All Rights Reserved.                                                                                                    |

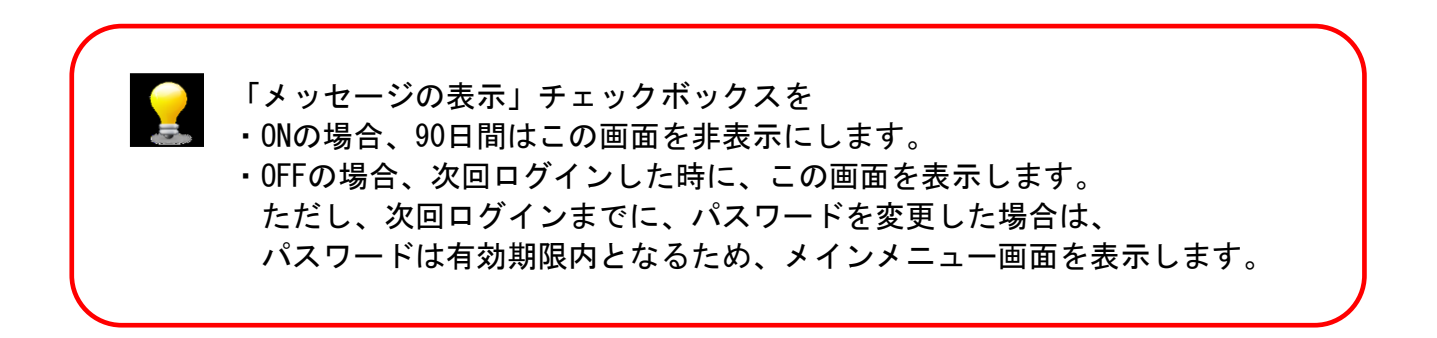

#### ④新パスワードに変更

「現パスワード」、「新パスワード」、「新パスワード確認用」、「生年月日」を入力します。 「変更」ボタンを押下します。

| 国人パスワード変更入力画面            |                                                                                         |  |
|--------------------------|-----------------------------------------------------------------------------------------|--|
|                          | パスワードの有効期限が切れています。<br>もしくは、パスワード再発行後の初回ログインとなります。<br>現(仮)パスワード、新しいパスワード及び生年月日を入力してください。 |  |
|                          | 現パスワード (必須)<br>新パスワード (必須)                                                              |  |
|                          | 新パスワード確認用 (必須)<br>生年月日                                                                  |  |
|                          | (入力例:19870401)<br>変更                                                                    |  |
| <b>(事項・免責事項・セキュリティ</b> オ | <u>∪&gt;−</u> ≇                                                                         |  |

#### 「パスワード変更結果画面」が表示されます。 「メニューへ」ボタンを押下します。

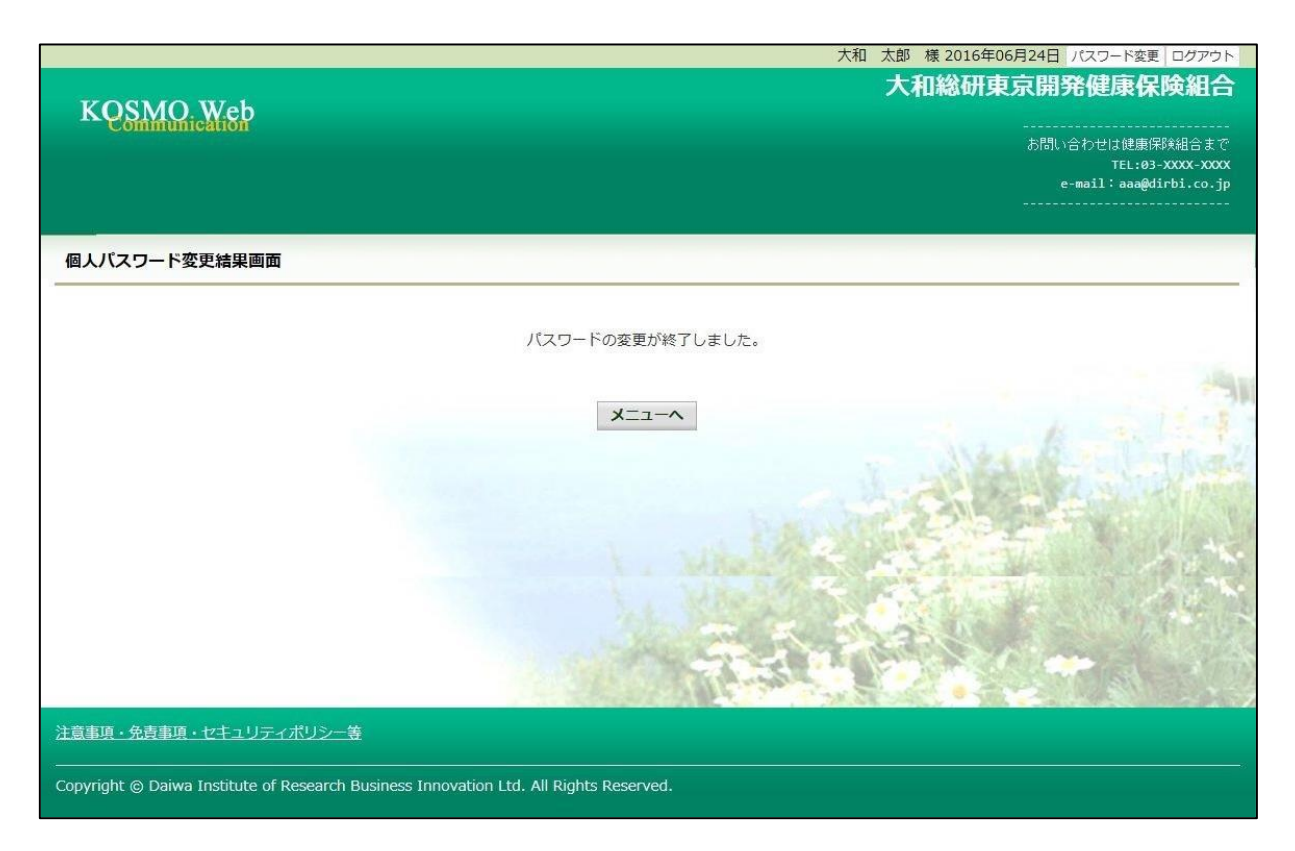

|                  |                                                           | 大和 太郎 様 2016年06                                                                                                    | 5月24日 パスワード変更 ログアウト     |
|------------------|-----------------------------------------------------------|----------------------------------------------------------------------------------------------------|-------------------------|
| KOSMC            | Web                                                       | 大和総研東                                                                                                    | 京開発健康保険組合               |
| Commu            | lication                                                  |                                                                                                    | お問い合わせは健康保険組合まで         |
|                  |                                                           |                                                                                                    | TEL:03-XXXX-XXXX        |
|                  |                                                           |                                                                                                    | e-mail: adagotrol.co.jp |
| トップ<br>通知情報照     | 会 個人情報管理                                                  |                                                                                                    |                         |
| メインメニュー          | 画面                                                        |                                                                                                    |                         |
|                  | ×==                                                       | ューを選択してください。                                                                                                    |                         |
|                  | 各種通知情報を参照します。                                             | 通知情報照会                                                                                                    | in a Kate               |
|                  | 個人情報および設定情報を管理します。                                        | 個人情報管理                                                                                                    |                         |
|                  |                                                           | A WEAR AND                                                                                                    | The state               |
|                  |                                                           | S. 2. 4 12 (V)                                                                                                    |                         |
|                  |                                                           | and the second second se |                         |
| 注意事項・免責事項        |                                                           |                                                                                                    |                         |
| Copyright © Daiw | a Institute of Research Business Innovation Ltd. All Righ | nts Reserved.                                                                                                    |                         |

#### ※パスワードを忘れた場合

⇒1-10「パスワードを忘れた場合の仮パスワード再発行について」を参照ください。

#### ※IDを忘れた場合

⇒1-16「IDを忘れた場合」を参照ください。

# 1-3. ログアウトする場合

1. ログアウトボタンを押下してログアウト ①ログアウト 神保険者神は素者向けサービスにログイントズ

被保険者被扶養者向けサービスにログインしているいずれかの画面から、 「ログアウト」ボタンを押下します。

|                |                                                                       | 大和 太郎 様 2016年06月24日 | パスワード変更 ログアウト           |
|----------------|-----------------------------------------------------------------------|---------------------|-------------------------|
| KOSM           | 10. Web                                                               | 大和総研東京開始            | 発健康保険組合                 |
| Comm           | minication                                                            |                     |                         |
|                |                                                                       | e<br>               | e-mail: aaa@dirbi.co.jp |
| トップ 通知情報       | 殿殿会 個人情報管理                                                            |                     |                         |
| メインメニュ         | 2.一画面                                                                 |                     |                         |
|                | メニューを選択                                                               | Jてください。<br>-        | 1                       |
|                | 各種通知情報を参照します。                                                         | 通知情報照会              | - in the                |
|                | 個人情報および設定情報を管理します。                                                    | 個人情報管理              |                         |
|                |                                                                       |                     | M. Ante                 |
|                |                                                                       |                     |                         |
|                |                                                                       |                     |                         |
| 注意事項・免責        | 事項・セキュリティポリシー等                                                        |                     |                         |
| Copyright © Da | aiwa Institute of Research Business Innovation Ltd. All Rights Reserv | ed.                 |                         |
|                |                                                                       |                     |                         |

「ログアウト完了画面」が表示されます

|                                                                                                    | 2016年06月24日                                                                                                    |
|----------------------------------------------------------------------------------------------------|----------------------------------------------------------------------------------------------------|
| KOSMO Web                                                                                                    |                                                                                                    |
| Communication                                                                                                    |                                                                                                    |
| ログアウト完了画面                                                                                                    |                                                                                                    |
| Wester State of Balance                                                                                                    |                                                                                                    |
|                                                                                                    | ご利用ありがとうございました。                                                                                                    |
|                                                                                                    | ログイン画面へ                                                                                                    |
|                                                                                                    |                                                                                                    |
|                                                                                                    |                                                                                                    |
|                                                                                                    |                                                                                                    |
|                                                                                                    | All and a second second s |
|                                                                                                    |                                                                                                    |
|                                                                                                    |                                                                                                    |
|                                                                                                    |                                                                                                    |
|                                                                                                    | where the second date is a first                                                                                                    |
| - Andrewski - The second state of the second state of the second s |                                                                                                    |
| <u>注意事項・免責事項・セキュリティボリシー等</u>                                                                                                    |                                                                                                    |
| Copyright © Daiwa Institute of Research Business Inno                                                                                                    | ovation Ltd. All Rights Reserved.                                                                                                    |

## 1-4. 医療費情報を照会する場合

※各条件が空白、または未選択の場合は、全てのファイルを表示します。

|                                   |                      |                                         |                     | 組合 太郎 様 2022年08月02日 パ | スワード変更 ログアウト                   |
|-----------------------------------|----------------------|-----------------------------------------|---------------------|-----------------------|--------------------------------|
| KOSMO Wah                         |                      |                                         |                     | 大和総研東京開発              | 健康保険組合                         |
| Communication                     |                      |                                         |                     | お問い合わ                 | つせは健康保険組合まで<br>TEL・03-XXXX-XXX |
|                                   |                      |                                         |                     | e-ma:<br>             | il:kenpo@kenpo.co.jp           |
| トップ 通知情報照会 個人情報管理                 | 人間ドック等予約             | り 健康サポート MY HEALTH WEB 『                | 医療費控除用通知 電子申請 被扶養者  | 資格調查 健診結果照会 歯科補助申請    | E .                            |
| 医療費照会画面                           |                      |                                         |                     |                       |                                |
|                                   |                      | 条件を入力し、検索ボタ                             | アンをクリックしてください。      |                       |                                |
|                                   |                      |                                         | 診療年月                |                       |                                |
|                                   | ۲                    | 2020 🗸 年 08 🖌 月 ~                       | 2022 💙 年 08 🖌 月     |                       | -                              |
|                                   |                      |                                         | 診療年                 | 15                    | 3. 12.4 T                      |
|                                   | 0                    | 2022 ¥ 年                                |                     | 1418                  | L. Jhay                        |
|                                   | 氏名                   | 全員 🗸                                    |                     | 2                     | Section 1                      |
|                                   | 医療費情報は、量<br>医療費情報が健康 | 最大2年分について照会可能です。<br>表保険組合に届くまでに、受診された月か | ら概ね3か月程度の時間を要しますので、 | ご了承ください。              |                                |
|                                   |                      | 検索                                      | 戻3                  |                       |                                |
| 注意事項・免責事項・セキュリティボ                 | リシー等                 |                                         |                     |                       |                                |
| Copyright © Daiwa Institute of Re | search Ltd. All Rig  | hts Reserved.                           |                     |                       |                                |
|                                   |                      |                                         | $\sim$              | <b></b>               |                                |
|                                   |                      |                                         | 指定した期<br>報を検索し      | 間及び氏名の医療費情<br>ます。     | 青                              |

### 2. 医療費情報の照会

① 医療費通知明細印刷画面の表示

医療費情報が表示されます。

印刷する場合は「印刷用画面表示」ボタンをクリックします。

| KOSMO Wel   | 9        |                                         |                 |                                                 |                | 入加利则未为                    | 研究性体体                  | 99 AE                   |
|-------------|----------|-----------------------------------------|-----------------|-------------------------------------------------|----------------|---------------------------|------------------------|-------------------------|
|             |          |                                         |                 |                                                 |                |                           | お問い合わせは健康保<br>TEL:03-) | <sup></sup> )<br>xxxx-x |
|             |          |                                         |                 |                                                 |                |                           | e-mail: aaa@din        | rbi.co                  |
| ブ 通知情報路会 得い | 5%87#    |                                         |                 |                                                 |                |                           |                        |                         |
| · 唐書昭会画面    | 146-1    |                                         |                 |                                                 |                |                           |                        |                         |
|             |          |                                         |                 |                                                 |                |                           |                        | _                       |
|             |          | 1 全8                                    | 件中 1~8件目        |                                                 |                |                           |                        |                         |
|             | 診療<br>年月 |                                         | 日数<br>または<br>回数 | <u>医療書</u><br>の<br>群額                           | 健保組合が<br>支払った額 | 国や<br>都道府県等<br>が<br>支払った額 | あなたが<br>支払った額          |                         |
| 目合 太郎       | 2015年04月 | 薬 局<br>スズキ調剤薬局                          | 52              | 5,790円                                          | 4,053円         | 0円                        | 1,737円                 |                         |
| 目合 太郎       | 2015年04月 | 通 院<br>医療法人戸田内科耳鼻咽喉科医院                  | 55              | 19,000円                                         | 15,200円        | 3,800円                    | 0円                     |                         |
| 目合 太郎       | 2015年02月 | 通 院<br>中川眼科                             | 51              | 1,270円                                          | 889円           | 四                         | 381円                   |                         |
| 目合 太郎       | 2015年01月 | 通 院<br>畑山クリニック                          | 51              | 2,160円                                          | 1,512円         | 四                         | 648円                   |                         |
| 目合 太郎       | 2015年01月 | 通 院<br>日本私立字校振興・共済事業団東京臨海病院             | 51              | 15,340円                                         | 10,738円        | 0円                        | 4,602円                 |                         |
| 自合 太郎       | 2015年01月 | 薬 局<br>マリーン薬局                           | 51              | 2,950円                                          | 2,065円         | の円                        | 885円                   |                         |
| 目合 花子       | 2014年12月 | <ul><li>通 院</li><li>競湾中央クリニック</li></ul> | 54              | 7,990円                                          | 5,593円         | 四                         | 2,397円                 |                         |
| 目合 花子       | 2014年12月 | 歯 科<br>医)足立歯科医院                         | 51              | 7,400円                                          | 5,180円         | 四                         | 2,220円                 |                         |
|             |          |                                         |                 | 61,900円                                         | 45,230円        | 3,800円                    | 12,870円                |                         |
|             |          | 印刷用画面                                   | 表示 戻る           | 1945                                            | -              | State of                  |                        |                         |
|             |          |                                         |                 | A HOUSE AND AND AND AND AND AND AND AND AND AND | 2              |                           |                        |                         |

#### ②医療費情報印刷

「印刷する」ボタンをクリックします。

| 8        | ④ K O S M O Communication W e b Web ページ ダイアログ |          |                          |                 |                |     |  |  |  |  |
|----------|-----------------------------------------------|----------|--------------------------|-----------------|----------------|-----|--|--|--|--|
|          | 医療費通知明細印刷画面                                   |          |                          |                 |                |     |  |  |  |  |
| 印刷する 閉じる |                                               |          |                          |                 |                |     |  |  |  |  |
|          | 治療を受けた方                                       | 診療<br>年月 | 入院・通院の区分                 | 日数<br>または<br>回数 | 医療費<br>の<br>総額 | 健支  |  |  |  |  |
|          | 大和 太郎                                         | 2016年12月 | 入 院<br>直営診療所12>          | 3               | 24,000円        |     |  |  |  |  |
|          | 大和 太郎                                         | 2016年12月 | 通 院<br>直営診療所13------->   | 3               | 24,000円        | Į.  |  |  |  |  |
|          | 大和 太郎                                         | 2016年12月 | 通 院<br>直営診療所14-------->> | 4               | 3,200,000円     | 2,: |  |  |  |  |

| 大和太郎                                      | 2016年04月                                  | 入 院<br>直営診療所10------->      | 3  | 240,000円 |  |  |  |  |
|-------------------------------------------|-------------------------------------------|-----------------------------|----|----------|--|--|--|--|
| クミアイ ハナコ                                  | 2016年04月                                  | 通 院<br>医)社団クラーク会 鶴川皮膚科クリニック | 51 | 3,330円   |  |  |  |  |
| 1                                         | 2016年04月診療分から2017年04月診療分までの累計 11,358,570円 |                             |    |          |  |  |  |  |
| 2016年04月診療分から2017年04月診療分までの案計 11,358,570円 |                                           |                             |    |          |  |  |  |  |

(

印刷画面が表示されます。

こちらの画面から印刷した「医療費通知明細」は、印刷枚数が少なくなるよう(1枚当たり最大の明 細数が印刷されるよう)に通知ごとに自動補正しています。 そのため、表示と異なる位置で改行される場合がございます。 改行位置は、以下の条件により変化しますので、想定外の位置で改行される場合は用紙の向きやサイ ズを変更してお試しください。

- ・組合名称の長さ
- ・利用する用紙の向き(縦/横)
- 利用する用紙サイズ(A3, A4, B3, B4)

## 1-5. 処方医薬品情報を照会する場合

- 1. 処方医薬品情報を検索
- ①処方医薬品情報検索画面の表示

KOSMO Communication Webの被保険者、被扶養者向けサービスの トップメニューより、「通知情報 照会」⇒「処方医薬品照会」を選択すると、 「処方医薬品照会画面」が表示されます。

②処方医薬品情報の検索

処方医薬品情報の検索は、処方された期間及び処方対象者を指定して

検索することができます。

処方された期間を指定するパターンは、以下の2つです。

1.処方年月(西暦)を選択して、対象期間の処方年from、処方月from、 処方年to、処方月toを指定 できます。

2. 処方年(西暦)を選択して、対象期間の処方年を指定できます。

※処方年(西暦)の処方年に空白を選択した場合、期間指定なしで検索することができます。

|                                   |                            |                             | 組合 太郎 様 2016年06月27日 パスワード変更 ログアウト                             |
|-----------------------------------|----------------------------|-----------------------------|---------------------------------------------------------------|
| KOSMO Web                         |                            |                             | 大和総研東京開発健康保険組合                                                |
| Communication                     |                            |                             | あ問い合わせは健康保険組合まで<br>TEL:03-XXXX-XXXX<br>e-mail:aaa@dirbi.co.jp |
| トップ 通知情報照会 個人情報管理                 | E                          |                             |                                                               |
| 処方医薬品照会画面                         |                            |                             |                                                               |
|                                   | <u>۾</u>                   | 牛を入力し、検索ボタンをクリックして          | こください。                                                        |
|                                   |                            | 処方年月                        |                                                               |
|                                   | 2011 文 年 01 文              | 月~2011 文年 12 文              | 月                                                             |
| 0                                 |                            | 処方年                         |                                                               |
| 氏名                                | 2016 ¥ 年<br>全員 ¥           |                             | 指定した期間及び氏名の処方医薬                                               |
|                                   |                            | 快売 百了                       |                                                               |
|                                   |                            | 使糸 戻る                       |                                                               |
|                                   | 10115-044                  |                             |                                                               |
| <u> 注息事項・冗良事項・セキュリティ</u> ア        |                            |                             |                                                               |
| Copyright © Daiwa Institute of Re | search Business Innovatior | n Ltd. All Rights Reserved. |                                                               |

2. 処方医薬品情報(簡易明細)の照会

①処方医薬品照会印刷用画面(簡易明細)の表示
 処方医薬品情報(簡易明細)が表示されます。
 印刷する場合は「印刷用画面表示」ボタンを押下します。(→ 2.②)
 処方医薬品情報(ジェネリック明細)に切替える場合は、「ジェネリック表示」ボタンを押下します。(→ 3.①)

<sup>・「</sup>検索」ボタンを押下します。(→ 2.①)

|           |            |               | 組合太郎                        | 様 2016年06月27 | 1日 パスワード変            | 更 ログアウト                    |
|-----------|------------|---------------|-----------------------------|--------------|----------------------|----------------------------|
| KOSMO     | ) Web      |               | 大利                          | 1総研東京        | 開発健康的                | 除組合                        |
| Commu     | hication   |               |                             | <br>الح      | 問い合わせは健康             | <br>保険組合まで                 |
|           |            |               |                             |              | TEL:0<br>e-mail:aaa@ | 3-XXXX-XXXX<br>dirbi.co.jp |
|           |            |               |                             |              |                      |                            |
| トップ 通知情報照 | 会個人情報管理    |               |                             |              |                      |                            |
| 処方医薬品照会   | 画面         |               |                             |              |                      |                            |
|           |            |               |                             |              |                      |                            |
|           |            |               | 1 全3件中 1~3件目                |              |                      |                            |
|           | 対象期間:2011年 | €01月~2011年12月 | 3                           | ジェネリック       | ク表示                  |                            |
|           |            |               | ※切留可能なン                     | エネワック表示はの    | -99/                 |                            |
|           |            |               | 対象期間に処方された医薬量               |              |                      |                            |
| 処方された方    | 処方月        |               |                             |              |                      |                            |
| 組合 太郎     | 2011年12月   | 0             | ゲンタロール点眼液0.3% 3mg           | 136.00       | 71包                  | 70円                        |
| 組合 太郎     | 2011年12月   | <u></u>       | オペガードネオキット眼灌流液0.0184% 500mL | 92.00        | 92 キット               | 91円                        |
| 組合 太郎     | 2011年12月   | <b>1</b> 72   | ミノマイシン錠50mg                 | 131.00       | 31 包                 | 130円                       |
|           | ie i       |               | 対象期間の医薬品代合計                 |              |                      | 291円                       |
|           |            |               | 印刷田画而表示                     | 1 C          |                      |                            |
|           |            |               | *Trastujetnatava            |              | Ing Car              |                            |
| 注意事項・免責事項 | 頂・セキュリティポリ | リシー等          |                             |              |                      |                            |
|           |            |               |                             |              |                      |                            |

### ②処方医薬品照会の印刷

「印刷する」ボタンを押下します。 印刷画面が立ち上がります。

| ≧ K O S M O Communication W e b Web ページ ダイアログ                     |                                                                                      |            |                                 |        |            |          |  |  |
|-------------------------------------------------------------------|--------------------------------------------------------------------------------------|------------|---------------------------------|--------|------------|----------|--|--|
| 処方医薬品照会印刷用画面 大和総研東京開発健康保険組合<br>印刷する 閉じる<br>対象期間:2011年01月~2011年12月 |                                                                                      |            |                                 |        |            |          |  |  |
|                                                                   |                                                                                      |            | 対象期間に処方された医薬品                   |        |            |          |  |  |
| 処方され<br>た方                                                        | 処方月                                                                                  | ジェネ<br>リック | 医莱品名                            | 菜価     | 数量         | 医薬品<br>代 |  |  |
| 組合<br>太郎                                                          | 2011年<br>12月                                                                         | 0          | ゲンタロール点眼液 0.3% 3 m g            | 136.00 | 71 包       | 70円      |  |  |
| 組合<br>太郎                                                          | 2011年<br>12月                                                                         | -          | オペガードネオキット眼灌流液0.0<br>184% 500mL | 92.00  | 92 キッ<br>ト | 91円      |  |  |
| 組合<br>太郎                                                          | 2011年<br>12月                                                                         | -          | ミノマイシン錠50mg                     | 131.00 | 31 包       | 130円     |  |  |
|                                                                   |                                                                                      |            | 対象期間の医薬品代合計                     |        |            | 291円     |  |  |
| Copyright ©                                                       | opyright @ Daiwa Institute of Research Business Innovation Ltd. All Rights Reserved. |            |                                 |        |            |          |  |  |

#### 3. 処方医薬品情報(ジェネリック明細)の照会

①処方医薬品照会印刷用画面(ジェネリック明細)の表示
 処方医薬品情報(ジェネリック明細)が表示されます。

- ・印刷する場合は「印刷用画面表示」ボタンを押下します。(→3.2)
- ・ジェネリック医薬品に関する注意事項を参照する場合は、「ジェネリック医薬品に関する注意事項」リンクを押下します。(→3.3)
- ・ジェネリック医薬品の検索を行う場合は、「かんじゃさんの薬箱」画像を押下します。
   (→3.④)

#### ・処方医薬品情報(簡易明細)に切替える場合は、「処方医薬品照会」ボタンを押下します。 (→2.①)

|                                                   |                                             |                    |                                                |       | 組織            | 合 太郎 様 201 | 6年06月27日 パス                                                                                        | フード変更 ログアウト                                                       |
|---------------------------------------------------|---------------------------------------------|--------------------|------------------------------------------------|-------|---------------|------------|----------------------------------------------------------------------------------------------------|-------------------------------------------------------------------|
| KOSMO                                             | Weh                                         |                    |                                                |       |               | 大和総研       | 开東京開発儀                                                                                             | 康保険組合                                                             |
| Communic                                          | aliton                                      |                    |                                                |       |               |            | お問い合わ†<br>e-mail                                                                                   | İは健康保険組合まで<br>TEL:83-XXXX-XXXX<br>I:aaa@dirbi.co.jp               |
| シノ 通知情報照会<br>処方医薬品照会画面                            | 個人有報管理<br>面                                 |                    |                                                |       |               |            |                                                                                                    |                                                                   |
|                                                   |                                             |                    | 1 全3件中 1~3件目                                   |       |               |            |                                                                                                    |                                                                   |
|                                                   |                                             |                    | 対象期間:2011年01月~2011年12月                         |       | 処方医薬品照        | 会          |                                                                                                    |                                                                   |
|                                                   |                                             |                    | 翻減された医薬品代(※1): 70円 削減可能な医薬品代(                  | ¥2) : | OF            | 9          |                                                                                                    |                                                                   |
|                                                   |                                             |                    | 対象運動に処方された医薬品                                  |       |               | 変更         | 可能なジェネリック                                                                                          | 9医菜品                                                              |
|                                                   |                                             |                    |                                                |       | 削減された<br>医薬品代 |            |                                                                                                    | 削減可能な<br>医薬品代                                                     |
| 組合 太郎                                             | 2011年<br>12月                                | 0                  | グンタロール点眼液0.3% 3mg                              | 70円   | 70円           | -          | -                                                                                                  | -                                                                 |
| 組合 太郎                                             | 2011年<br>12月                                |                    | オペガードネオキット観澄流液0.0184% 500mL                    | 91円   | <u>1</u> 29   | 12         |                                                                                                    | -                                                                 |
| 組合 太郎                                             | 2011年<br>12月                                | -                  | ミノマイシン錠5 0 m g                                 | 130円  | 2             | -          | 5                                                                                                  | -                                                                 |
|                                                   |                                             |                    |                                                | 291円  | 70円           | -          | o円                                                                                                 | 0円                                                                |
| ※ジェネリック医室品(<br>(※1) ジェネリック医室品(<br>(※2) 処方された新薬をジ: | <u>こ開する注意事項</u><br>の利用により、新業に<br>エネリック医薬品にす | こ比べ削減され<br>変更した場合に | 印刷用画面表示 戻る<br>た思想品代となります。<br>前述可能となる医実品代となります。 |       | 1.517         | 3          | 参考 (日本ミエネU)<br>(日本ミエネU)<br>(日本ミエネU)<br>(日本)<br>(日本)<br>(日本)<br>(日本)<br>(日本)<br>(日本)<br>(日本)<br>(日本 | 7度第5字合のけくしへ)<br>・ ・ ・ ・ ・ ・ ゴ 二<br>・ ・ ・ ・ ・ ゴ 二<br>・ この検索者かできます。 |
| 注意事項・免責事項・†                                       | セキュリティポリ                                    | <u>シー等</u>         |                                                |       |               |            |                                                                                                    |                                                                   |
| Copyright © Daiwa Ir                              | nstitute of Resea                           | irch Busines       | s innovation Etd. All Rights Reserved.         |       |               |            |                                                                                                    |                                                                   |

②処方医薬品照会の印刷

「印刷する」ボタンを押下します。 印刷画面が立ち上がります。

| 削減         | された医             | 藥品代 | ; (※1) : 削減;                    | 可能な医病        | 品代 (※              | 2) :    |        |                    |
|------------|------------------|-----|---------------------------------|--------------|--------------------|---------|--------|--------------------|
|            |                  |     | 70円                             |              |                    |         | 0      | E I                |
|            |                  |     |                                 |              |                    |         |        |                    |
|            |                  |     | 対象時間に処方された展業品                   |              |                    | 安美司會    | ぬぶエネリ: | の原業品               |
| 戦方された<br>方 |                  |     | 建酸基本                            | manas<br>etc | Midan<br>E<br>Mash | 8.88 AL | 医胃炎    | 1906可能<br>な<br>統計代 |
| 組合 太<br>部  | 2011<br>年<br>12月 | 0   | ゲンタロール点眼液0.3% 3mg               | 70円          | 70[7]              | 75      |        |                    |
| 組合 太<br>郎  | 2011<br>年<br>12月 | -   | オペガードネオキット服湿流液0.0184% 5<br>00mL | 91PJ         | -                  | -       | -      |                    |
| 組合 太<br>部  | 2011<br>年<br>12月 | 620 | ミノマイシン鍵50mg                     | 130円         | 24                 | 23      |        | 1021               |
|            |                  | #   | 急問題の運業器代会計                      | 291円         | 70円                | =       | сңо    | OP                 |

### ③ジェネリック医薬品に関する注意事項の表示

ジェネリック医薬品に関する注意事項が表示されます。

処方医薬品情報(ジェネリック明細)に戻る場合は「戻る」ボタンを押下します。 (→3.①)

| たれるいたい     たれるいたい     たれるいたい     たれるいたい     たい      |                          | 組合 太郎 様 2016年06月27日 パスワード変更 ログ                                                                                                    |
|----------------------------------------------------------------------------------------------------|--------------------------|----------------------------------------------------------------------------------------------------|
| ECONTINUTERION                                                                                                    | KOSMO.                   | 大和総研東京開発健康保険編<br>Web                                                                                                    |
| transformer      the state of the state of the sta |                          | 8001                                                                                                    |
| <section-header><section-header><section-header><section-header><section-header><section-header><section-header><section-header><section-header></section-header></section-header></section-header></section-header></section-header></section-header></section-header></section-header></section-header>                                                                                                    |                          | TEL:03-XXXX-<br>e-mail:aaa@dirbi.q                                                                                                    |
| <page-header><section-header><section-header><section-header><section-header><section-header></section-header></section-header></section-header></section-header></section-header></page-header>                                                                                                    |                          |                                                                                                    |
| <section-header><section-header><section-header><list-item><list-item><list-item><list-item><list-item></list-item></list-item></list-item></list-item></list-item></section-header></section-header></section-header>                                                                                                    | ブ 通知情報照会                 | 個人情報管理                                                                                                    |
| ・ランキングメニューと医薬品名、薬価が弾なる場合がございます。<br>ご注意ください。<br>・処力金額の計算方法は、薬価・枚数量×自己負担制合を四始五入することにより算出します。<br>・込む金額は負担割合(1割・3割)に互づいた計算であり、蒸口での支払金額と異なる場合があります。<br>・医師の判断によりジェネリック医薬品への変更ができなかったり、薬局にて別のジェネリック医薬品が処方される場合があ<br>ります。                                                                                                    | ジェ <mark>ネリック</mark> 医薬品 | 品に関する注意事項                                                                                                    |
| <ul> <li>・シンキングメニューと医薬品名、薬価が異なる場合がございます。</li> <li>・沙力会戦の行算方法は、薬価×数量×自己負担割合を四始五入することにより算出します。</li> <li>・シ込会戦は負担割合 (11)の *3)の (ご言ンいた計算であり、窓口での支払金額と異なる場合があります。</li> <li>・医師の判断によりジェネリック医薬品への変更ができなかったり、薬局にて別のジェネリック医薬品が処方される場合があ<br/>ります。</li> </ul>                                                                                                    |                          |                                                                                                    |
| <b>戻る</b>                                                                                                    |                          | <ul> <li>・ランキングメニューと医薬品名、薬価が異なる場合がございます。</li> <li>ご注意ください。</li> <li>・処方金額の計算方法は、薬価×数量×自己負担割合を四拾五入することにより算出します。</li> <li>・支払金額は負担割合(1割~3割)に基づいた計算であり、窓口での支払金額と異なる場合があります。</li> <li>・医時の判断によりジェネリック医薬品への変更ができなかったり、薬局にて別のジェネリック医薬品が処方される場合があります。</li> </ul>                                                                                                    |
| 事項・免責事項・セキュリティポリシー等                                                                                                    |                          | 戻る                                                                                                    |
| ậ≢項・免責事項・セキュリティポリシー等                                                                                                    |                          | and the second second sec |
| â事項・免責事項・セキュリティポリシー等                                                                                                    |                          |                                                                                                    |
| <u>篇事項・免責事項・セキュリティポリシー等</u>                                                                                                    |                          |                                                                                                    |
| <u>意事項・免責事項・セキュリティポリシー等</u>                                                                                                    |                          |                                                                                                    |
| <u>貧事頃・免責事項・セキュリティポリシー等</u>                                                                                                    |                          |                                                                                                    |
| <u>意事項・免責事項・セキュリティポリシー等</u>                                                                                                    |                          |                                                                                                    |
|                                                                                                    | 意事項・免責事項・1               | セキュリティポリシー等                                                                                                    |
|                                                                                                    |                          |                                                                                                    |

#### ④かんじゃさんの薬箱の表示

外部サイト:日本ジェネリック医薬品学会提供の「かんじゃさんの薬箱」を表示します。

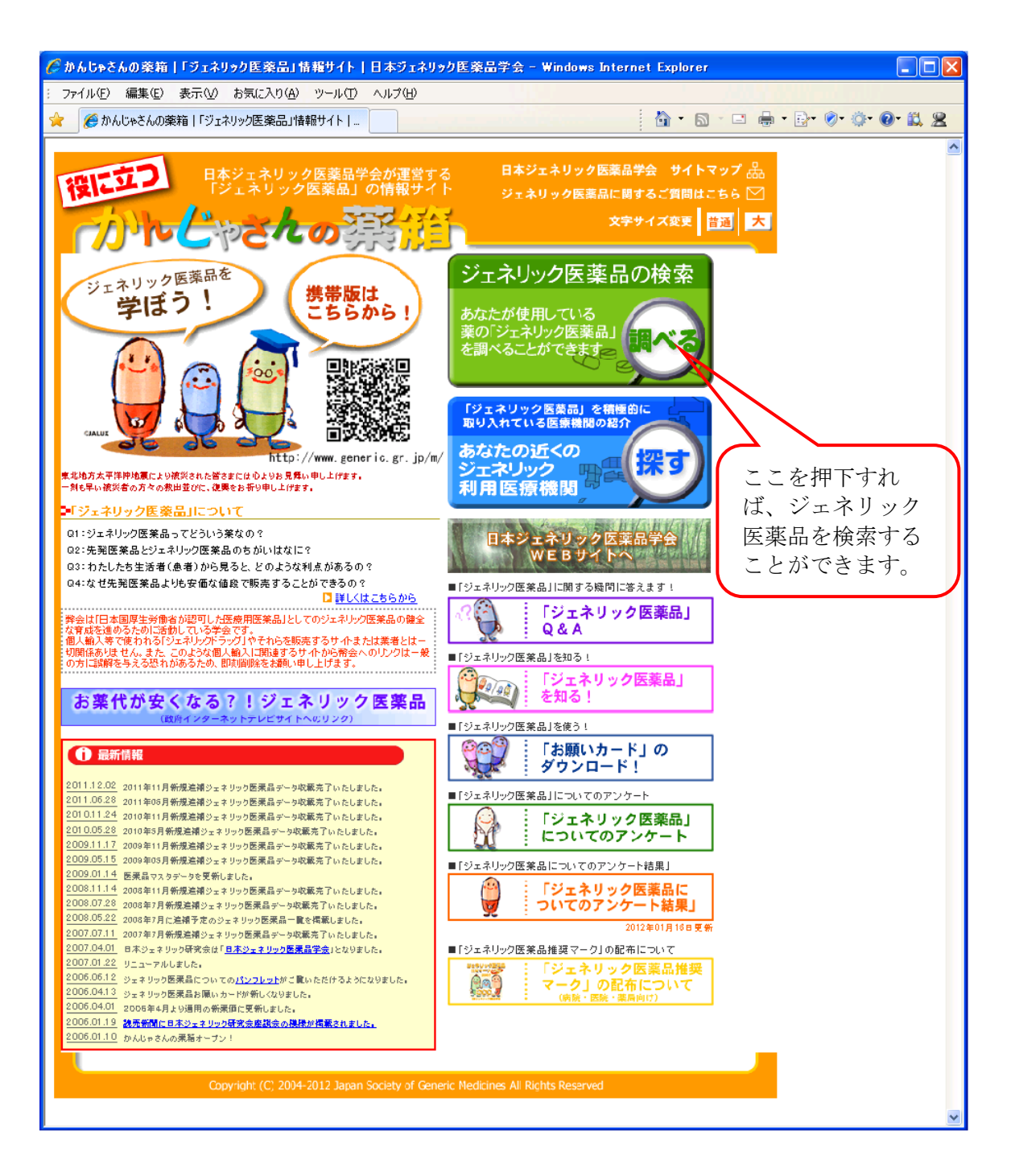

# 1-6.パスワードを忘れた場合の仮パスワード再発行について

1. ユーザIDとメールアドレスを入力して仮パスワード再発行 ①ログイン画面の表示 インターネットブラウザのアドレス欄に「https://kosmoweb.jp」と入力します。 ログイン画面が表示されます。 ②仮パスワード再発行画面の表示

「パスワードを忘れた方はこちら」リンクを押下します。

|                                                      | 2010+00/3                         |
|------------------------------------------------------|-----------------------------------|
| KOSMO. Web                                           |                                   |
| Communication                                        |                                   |
|                                                      |                                   |
| ログイン画面                                               |                                   |
|                                                      |                                   |
| ユーザ                                                  | Dとパスワードを入力後、ログインボタンをクリックしてください。   |
|                                                      |                                   |
| -                                                    | -tfID                             |
|                                                      |                                   |
| バラ                                                   | 7-F                               |
|                                                      | ログイン                              |
|                                                      |                                   |
|                                                      |                                   |
| パスワードを忘れた方はこちら                                       |                                   |
| . Dを忘れた方は、ご加人の健康保険組合までお問合せく                          | izu                               |
| 毎月25日の21:00~24:00はメンテナンス作業のため利用できませ/                 |                                   |
| (22日小工唯日・日曜日・抗宗ロの場合は繰り上げどなります)                       |                                   |
| <u><br/>注意事項・免責事項・セキュリティポリシー等</u>                    |                                   |
|                                                      |                                   |
| Copyright © Daiwa Institute of Research Business Ini | ovation Ltd. All Rights Reserved. |

③仮パスワード再発行の条件入力 「ユーザID」と「メールアドレス」を入力します。 「実行」ボタンを押下します。 登録されているメールアドレスに再発行された仮パスワードが送信されます。

| KQSMO.Web                                             | 2016年06月24日                      |
|-------------------------------------------------------|----------------------------------|
| 個人アカウント仮バスワード再発行入力画面                                  |                                  |
| ユーザ<br>登録。                                            |                                  |
|                                                       | ユーザID 0015728user                |
| ×                                                     | -ルアドレス kosmoweb@mail.co.jp       |
|                                                       | RIJ RO                           |
|                                                       |                                  |
|                                                       |                                  |
| 注意事項・免責事項・セキュリティポリシー等                                 |                                  |
| Copyright © Daiwa Institute of Research Business Inno | ration Ltd. All Rights Reserved. |

「個人アカウント仮パスワード再発行結果画面」が表示されます。

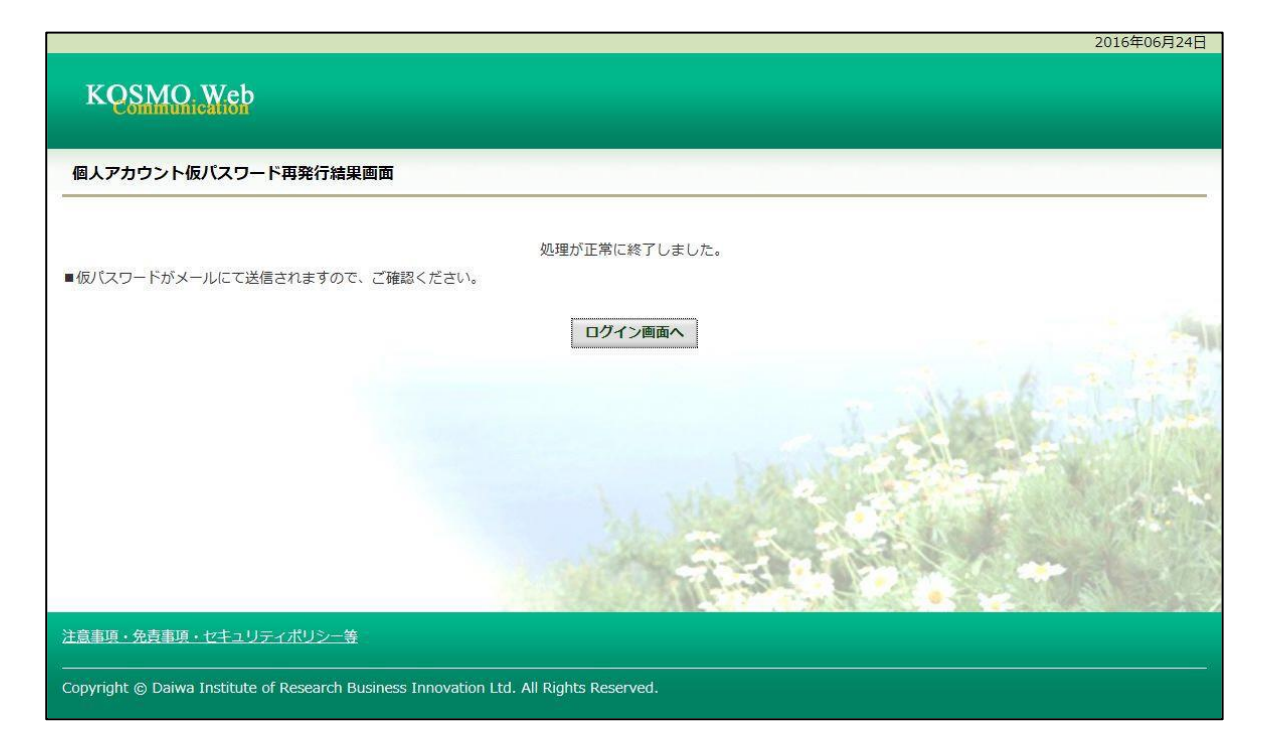

# 1-7.メールアドレスを変更する場合

1. メールアドレスの変更

①メールアドレス変更画面の表示

KOSMO Communication Webの被保険者保扶養者向けサービスのトップメニューより、「個人アカウント 管理」⇒「個人情報変更」を選択し、「個人アカウント管理画面」を表示します。

②メールアドレスの入力

「メールアドレス」を入力します。

「入力内容確認」ボタンを押下します。

|                                              |                            |                  | 組合 太郎 様 201 |                                     |
|----------------------------------------------|----------------------------|------------------|-------------|-------------------------------------|
| KOSMO. Web                                   |                            |                  | 大和総位        | <b>#果</b> 只開発健康保陳組合                 |
| Communication                                |                            |                  |             | お問い合わせは健康保険組合まで<br>TEL・93-YYYY-YYYY |
|                                              |                            |                  |             | e-mail: aaa@dirbi.co.jp             |
| トップ 通知情報暗会 個人情報管理                            |                            |                  |             |                                     |
| 個人アカウント管理画面                                  |                            |                  |             |                                     |
| 2                                            |                            |                  |             |                                     |
|                                              | 各項目を入力し                    | 」、入力内容確認ボタンをクリック | してください。     |                                     |
| 7-40                                         | 001000                     | 0005750          |             |                                     |
| コーザ名                                         | 組合 太                       | dß               |             |                                     |
|                                              |                            |                  |             |                                     |
| メールアト                                        | ドレス kosmov                 | web@mail.co.jp   |             |                                     |
|                                              |                            |                  |             |                                     |
|                                              | <b>电知情報</b>                | 通知情報更新時のメール通知    | 家族向け参照権限    | Contraction of the second           |
| E                                            | 療費通知 ④必要                   | 〇不要              | 設定不可        | and it the                          |
| 処方                                           | 医藻品通知 ④必要                  | 〇不要              | 設定不可        | The Part of the                     |
| 支給                                           | 決定通知書                      | 設定不可             | ◉有り ◯無し     | 10 A                                |
|                                              |                            | 150000           |             |                                     |
|                                              |                            | 人力内容確認 戻る        |             | A Manager                           |
| 注意事項・免責事項・セキュリティポリシー等                        |                            |                  |             | 0                                   |
| Copyright © Daiwa Institute of Research Busi | ness Innovation Ltd. All F | Rights Reserved. |             |                                     |

### ③メールアドレスの変更

入力したメールアドレスに問題がなければ「実行」ボタンを押下します。

|                                   |                            |                             | 組合 太郎 様 201 | 6年06月27日 パスワード変更 ログアウト                     |
|-----------------------------------|----------------------------|-----------------------------|-------------|--------------------------------------------|
| KOSMO. Web                        |                            |                             | 大和総研        | 研東京開発健康保険組合                                |
| Communication                     |                            |                             |             | お問い合わせは健康保険組合まで                            |
|                                   |                            |                             |             | TEL:03-XXXX-XXXX<br>e-mail:aaa@dirbi.co.jp |
|                                   |                            |                             |             |                                            |
| トップ 通知情報照会 個人情報管理                 | 2                          |                             |             |                                            |
| 個人アカウント管理画面                       |                            |                             |             |                                            |
| . (J.                             |                            |                             |             |                                            |
|                                   | 7,1                        | り内容を確認し、問題なければ実行ボタンを押して     | ください。       |                                            |
|                                   |                            |                             |             |                                            |
|                                   | コーザID                      | 001000005750                |             |                                            |
|                                   | 그는ザ名                       | 組合太郎                        |             |                                            |
|                                   |                            |                             |             |                                            |
|                                   | メールアドレス                    | kosmoweb@mail.co.jp         |             |                                            |
|                                   |                            |                             |             | -                                          |
|                                   | 通知情報                       | 通知情報更新時のメール通知               | 家族向け参照権限    | 1 6.12.14                                  |
|                                   | 医療費通知                      | 必要                          | 設定不可        | date that                                  |
|                                   | 処方医薬品通知                    | 必要                          | 設定不可        |                                            |
|                                   | 支給決定通知書                    | 設定不可                        | 有り          | 17. A. A.                                  |
|                                   |                            |                             | C. Chaile   |                                            |
|                                   |                            | <b>关11</b> 天3               |             |                                            |
|                                   |                            |                             | Condensates |                                            |
| 注意事項・免責事項・セキュリティア                 | <u> </u>                   |                             |             |                                            |
| Copyright © Daiwa Institute of Re | esearch Business Innovatio | n Ltd. All Rights Reserved. |             |                                            |
|                                   |                            |                             |             |                                            |

「処理が正常に終了しました。」と表示されます。

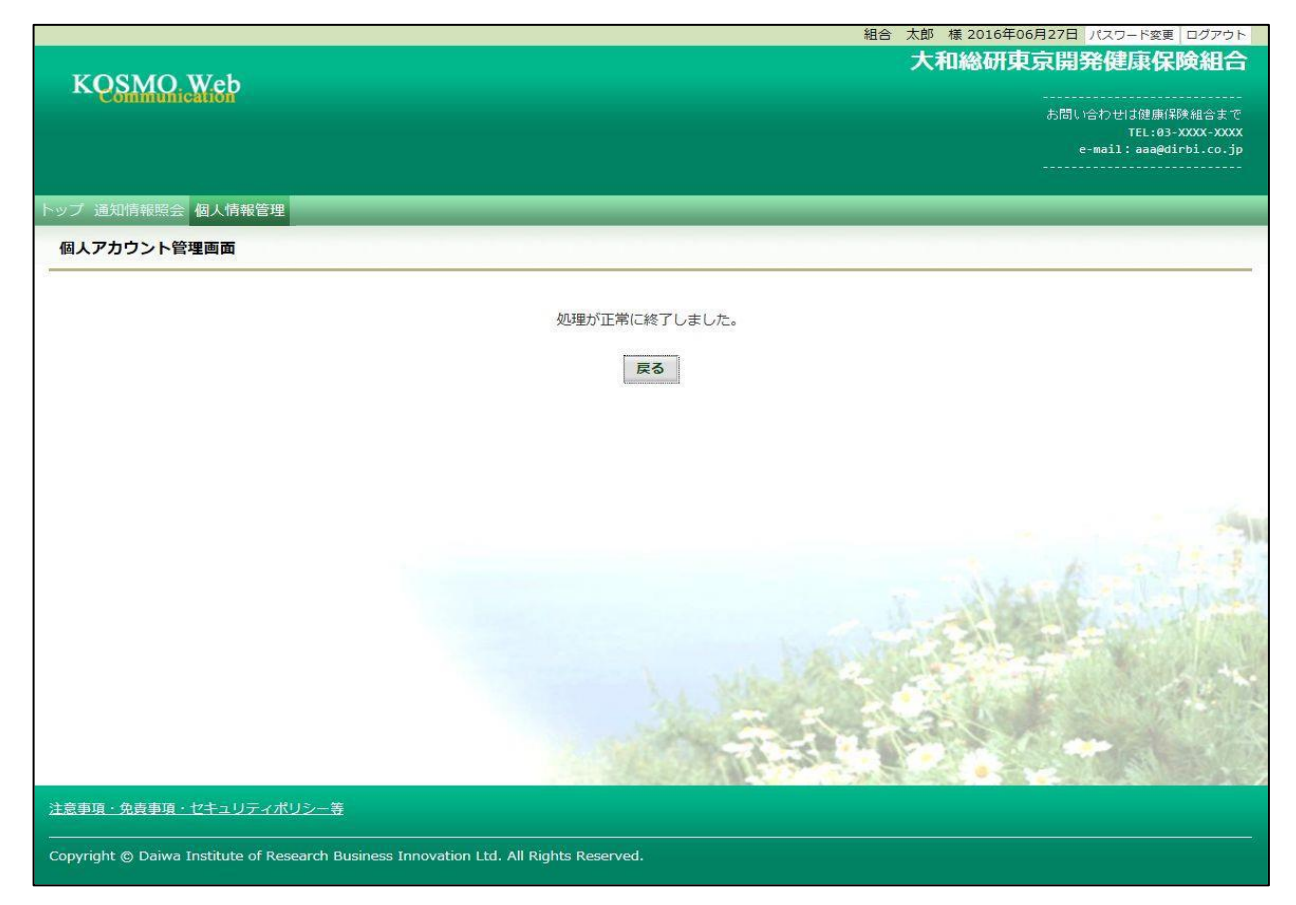

# 1-8.メール通知の受信設定を変更する場合

 メール通知の受信設定を変更
 ①メール通知の受信設定変更画面の表示
 KOSMO Communication Webの被保険者保扶養者向けサービスのトップメニューより、 「個人アカウント管理」⇒「個人情報変更」を選択し、
 「個人アカウント管理画面」を表示します。

②メール通知の受信設定(必要/不要)を選択 設定したい「通知情報」の「必要」または「不要」を設定します。 「入力内容確認」ボタンを押下します。

|                                   |                           |                             | 組合 太郎 様 2016 | 5年06月27日 パスワード変更 ログアウト                |
|-----------------------------------|---------------------------|-----------------------------|--------------|---------------------------------------|
| KOSMO Wab                         |                           |                             | 大和総研         | f東京開発健康保険組合 <sup>。</sup>              |
| Communication                     |                           |                             |              | お問い会わせは健康保険組合主で                       |
|                                   |                           |                             |              | TEL:03-XXXX-XXXX                      |
|                                   |                           |                             |              | e-mail, ada@dirb1.co.jp               |
| トップ 通知情報路会 個人情報管理                 |                           |                             |              |                                       |
| 個人アカウント管理画面                       |                           |                             |              |                                       |
|                                   |                           |                             |              |                                       |
|                                   | 各피                        | 百日を入力し、入力内容確認ボタンをクリックして     | ください。        |                                       |
|                                   | ユーザID                     | 001000005750                |              |                                       |
|                                   | ユーザ名                      | 組合 太郎                       |              |                                       |
|                                   |                           |                             |              |                                       |
|                                   | メールアドレス                   | kosmoweb@mail.co.jp         |              |                                       |
|                                   |                           |                             |              |                                       |
|                                   |                           |                             |              | · · · · · · · · · · · · · · · · · · · |
|                                   | 通知情報                      | 通知情報更新時のメール通知               | 家族向け参照権限     | h alter                               |
|                                   | 医療費通知                     | ◉必要 ○不要                     | 設定不可         | AND STAR                              |
|                                   | 処方医薬品通知                   | ●必要 ○不要                     | 設定不可         |                                       |
|                                   | 支給決定通知書                   | 設定入可                        | ●有り ○無し      |                                       |
|                                   |                           | 入力内容確認 戻る                   |              |                                       |
| 注意事項・免責事項・セキュリティオ                 | (リシー等                     |                             |              | <u> </u>                              |
| Convright @ Daiwa Institute of Re | eaarch Business Innovatio | n Ltd. All Rights Recented  |              | ~                                     |
|                                   |                           | n Ltu. All Alghts Reserved. |              |                                       |
|                                   |                           | (                           |              |                                       |
|                                   |                           |                             | 必要:メール7      | が送信されます。                              |
|                                   |                           |                             | 不要:メールズ      | が送信されません。                             |
|                                   |                           |                             |              |                                       |

### ③メール通知の受信設定を登録

設定したメール通知の受信設定に問題がなければ「実行」ボタンを押下します。

|                                         |                       |                             | 組合 太郎 様 2016 | 5年06月27日 パスワード変更 ログアウト  |
|-----------------------------------------|-----------------------|-----------------------------|--------------|-------------------------|
| KOSMO Web                               |                       |                             | 大和総研         | 用東京開発健康保険組合             |
| Communication                           |                       |                             |              | お問い合わせは健康保険組合まで         |
|                                         |                       |                             |              | e-mail: aaa@dirbi.co.jp |
|                                         |                       |                             |              |                         |
| トップ通知情報照会個人情報管理                         |                       |                             |              |                         |
| 個人アカウント管理画面                             |                       |                             |              |                         |
|                                         | 7.4                   |                             |              |                         |
|                                         | 人刀                    | 内容を確認し、問題なければ実行ホタンを押して      | ください。        |                         |
| <b>–</b>                                | ЧID                   | 001000005750                |              |                         |
| ā-                                      |                       | 組合 太郎                       |              |                         |
| _                                       |                       |                             |              |                         |
| -k                                      | ルアドレス                 | kosmoweb@mail.co.jp         |              |                         |
|                                         |                       |                             |              | -                       |
|                                         | 通知情報                  | 運知情報更新時のメール通知               | 家族向け参照権限     | 1 1. 1. 1. 1.           |
|                                         | 医療費通知                 | 必要                          | 設定不可         | And States              |
|                                         | 処方医薬品通知               | 必要                          | 設定不可         |                         |
|                                         | 支給決定通知書               | 設定不可                        | 有り           | 17                      |
|                                         |                       |                             | X 343-0      |                         |
|                                         |                       | ×11 K⊗                      |              |                         |
|                                         |                       |                             | Constant .   |                         |
| 注意事項・免責事項・セキュリティポリシー                    | · 臣                   |                             |              |                         |
| Copyright © Daiwa Institute of Research | n Business Innovation | I Ltd. All Rights Reserved. |              |                         |

「処理が正常に終了しました。」と表示されます。

|                                                                      | 組合 太郎 様 2016年06月27日 パスワード変更 ログアウト                                                                                |
|----------------------------------------------------------------------|----------------------------------------------------------------------------------------------------|
| KOSMO Web                                                            | 大和総研東京開発健康保険組合                                                                                                   |
| Communication                                                        | お問い合わせは健康保険組合まで                                                                                                  |
|                                                                      | TEL:03-XXXX-XXXX<br>e-mail:aaa@dirbi.co.jp                                                                       |
|                                                                      |                                                                                                    |
| トップ 通知情報照会 個人情報管理                                                    |                                                                                                    |
| 個人アカウント管理画面                                                          |                                                                                                    |
| 04                                                                   |                                                                                                    |
|                                                                      | 処理が止吊に終了しました。                                                                                                    |
|                                                                      | 戻る                                                                                                    |
|                                                                      | Vacconstantial                                                                                                   |
|                                                                      |                                                                                                    |
|                                                                      |                                                                                                    |
|                                                                      |                                                                                                    |
|                                                                      |                                                                                                    |
|                                                                      |                                                                                                    |
|                                                                      |                                                                                                    |
|                                                                      |                                                                                                    |
|                                                                      |                                                                                                    |
|                                                                      |                                                                                                    |
|                                                                      | and the second second second second second second second second second second second second second second second |
|                                                                      |                                                                                                    |
| 注意事項・免責事項・セキュリティポリシー等                                                |                                                                                                    |
| Convisiont @ Daiwa Institute of Research Business Incovation 114     | Il Pinhte Recenued                                                                                               |
| Copyright (a) Dalwa Institute of Research Business Innovation Ltd. A | in rughts reserved.                                                                                              |

## 1-9. 通知に対する参照範囲を変更する場合

「許可」…当人以外の家族に対し、通知情報の参照可能

「不許可」…当人以外の家族に対し、通知情報の参照不可

|                                      |                        |                              |             | 組合太郎 様       | 2016年06月27日 パスワード変更 ログアウト                   |
|--------------------------------------|------------------------|------------------------------|-------------|--------------|---------------------------------------------|
| KOSMO. Web                           |                        |                              |             | 大和約          | 総研東京開発健康保険組合                                |
| Communication                        |                        |                              |             |              | お問い合わせは健康保険組合まで                             |
|                                      |                        |                              |             |              | TEL:03-XXXX-XXXX<br>e-mail: aaa@dirbi.co.jp |
|                                      |                        |                              |             |              |                                             |
| トップ 通知情報照会 個人情報管理                    |                        |                              |             |              |                                             |
| 個人アカウント管理画面                          |                        |                              |             |              |                                             |
| 3                                    |                        |                              |             |              |                                             |
|                                      |                        | 各項目を入力し、入力内容確認               | ボタンをクリックしてく | ださい。         |                                             |
|                                      | л-уір                  | 001000005750                 |             |              |                                             |
|                                      | ユーザ名                   | 組合 太郎                        |             |              |                                             |
|                                      |                        |                              |             |              |                                             |
|                                      | メールアドレス                | kosmoweb@mail.co.jp          |             |              |                                             |
|                                      |                        |                              |             |              |                                             |
|                                      | 通知情報                   | 通知情報更新時のメール通知                | 家族向け参照権限    | 当人データの家族参照許可 |                                             |
|                                      | 医療費通知                  | ●必要 ○不要                      | 設定不可        | ●許可 ○不許可     | Stand Williamal                             |
|                                      | 処方医薬品通知                | ◉必要 ○不要                      | 設定不可        | ●許可 ○不許可     |                                             |
|                                      | 支給決定通知書                | 設定不可                         | ●有り ○無し     | 設定不可         | 100 A. 15                                   |
|                                      |                        | 入力内容確認                       | 戻る          | THE D        |                                             |
| 注意事項・免責事項・セキュリティポリ                   | <u>リシー等</u>            |                              |             |              |                                             |
| Convergent @ Daiwa Institute of Rese | arch Rucinoss Inneusti | on Ltd. All Pinhts Pasanuad  |             |              |                                             |
| Copyright () Dalwa Institute of Rese | arch business innovati | on Ltd. All Rights Reserved. |             |              |                                             |

#### ③設定内容の確認 設定内容を確認し、「実行」ボタンを押下します。

|                                     |                          |                           |                | 組合 太郎 様 20   | 016年06月27日 パスワード変更 ログアウト |
|-------------------------------------|--------------------------|---------------------------|----------------|--------------|--------------------------|
| KOSMO. Web                          |                          |                           |                | 大和総          | 研東京開発健康保険組合              |
| Communication                       |                          |                           |                |              | お問い合わせは健康保険組合まで          |
|                                     |                          |                           |                |              | TEL:03-XXXX-XXXX         |
|                                     |                          |                           |                |              | e-mail: aaa@dirbi.co.jp  |
|                                     |                          |                           |                |              |                          |
| トップ 通知情報照会 個人情報管理                   |                          |                           |                |              |                          |
| 個人アカウント管理画面                         |                          |                           |                |              |                          |
| 3 <del></del>                       |                          |                           |                |              | 90-                      |
|                                     |                          | 入力内容を確認し、問題なけれ(           | ば実行ボタンを押してくだ   | さい。          |                          |
|                                     | 7. 160                   | 201000005750              |                |              |                          |
|                                     | 1-91D                    | 001000005750              |                |              |                          |
|                                     | ユーザ名                     | 組合 太郎                     |                |              |                          |
|                                     |                          |                           |                |              |                          |
|                                     | <u>メ</u> ールアドレス          | kosmoweb@mail.co.jp       |                |              |                          |
|                                     |                          |                           |                |              |                          |
|                                     | arr least an             |                           |                |              | Start Start              |
|                                     | 通知情報                     | 通知情報更新時のメール通知             | 家族向け参照権限       | 当人データの家族参照許可 |                          |
|                                     | 医療費通知                    | 必要                        | 設定不可           | 許可           | 1. 6. 1. 1.              |
|                                     | 処方医薬品通知                  | 必要                        | 設定不可           | 許可           | And the second second    |
|                                     | 支給決定通知書                  | 設定不可                      | 有り             | 設定不可         | Ser Standy               |
|                                     |                          | 宝行                        | RA             | 1998 F. 19   |                          |
|                                     |                          | 2.13                      |                | 1 5 m 35     | NO DE SU MARY AND        |
|                                     |                          |                           |                |              |                          |
|                                     |                          |                           | C. S. S. S. A. | Constant .   |                          |
| 注意事項・免責事項・セキュリティポリ                  | リシー等                     |                           |                |              |                          |
|                                     |                          |                           |                |              |                          |
| Copyright © Daiwa Institute of Rese | arch Business Innovation | Ltd. All Rights Reserved. |                |              |                          |

「処理が正常に終了しました。」と表示されます。

|                                                                    | 組合 太郎 様 2016年06月27日 パスワード変更 ログアウト   |
|--------------------------------------------------------------------|-------------------------------------|
| KOSMO W-L                                                          | 大和総研東京開発健康保険組合                      |
| KOSMO, WED                                                         |                                     |
|                                                                    | お向い合わせば健康は狭地合まで<br>TEL:03-XXXX-XXXX |
|                                                                    | e-mail: aaa@dirbi.co.jp<br>         |
|                                                                    |                                     |
| トップ 通知情報照会 個人情報管理                                                  |                                     |
| 個人アカウント管理画面                                                        |                                     |
|                                                                    |                                     |
|                                                                    | 処理が正常に終了しました。                       |
|                                                                    | 戻る                                  |
|                                                                    |                                     |
|                                                                    |                                     |
|                                                                    |                                     |
|                                                                    |                                     |
|                                                                    |                                     |
|                                                                    |                                     |
|                                                                    |                                     |
|                                                                    |                                     |
|                                                                    |                                     |
|                                                                    |                                     |
|                                                                    |                                     |
|                                                                    |                                     |
|                                                                    |                                     |
|                                                                    |                                     |
| 注意事項・免疫事項・セキュリティボリシー等                                              |                                     |
| Copyright © Daiwa Institute of Research Business Innovation Ltd. A | Il Rights Reserved.                 |
|                                                                    |                                     |

# 1-10. パスワードを変更する場合

1. パスワードの変更

①パスワード変更画面の表示

KOSMO Communication Webの被保険者保扶養者向けサービスのトップメニューより、 「パスワード変更」を選択し、「個人アカウントパスワード変更入力画面」を表示します。

|                    |                                             |                             | 組合 太郎 様 201       | 6年06月27日 パス | ワード変更 ログアウト                           |
|--------------------|---------------------------------------------|-----------------------------|-------------------|-------------|---------------------------------------|
| KOSMC              | ). Web                                      |                             | 大和総研              | 开東京開充的      | 康保険組合                                 |
| Commun             | hication                                    |                             |                   | お問い合わ       | せは健康保険組合まで                            |
|                    |                                             |                             |                   | e-mai       | TEL:03-XXXX-XXXX<br>l:aaa@dirbi.co.jp |
|                    |                                             |                             |                   |             |                                       |
| トップ 通知情報照          | 会 個人情報管理<br>                                |                             |                   | -           | _                                     |
| メインメニュー            | 画面                                          |                             |                   |             |                                       |
| 2016年06月27日更新      | 新の支給決定通知書が未聞封です。                            |                             |                   | + -         | 19                                    |
| 2010 1 00 121 2 20 |                                             | メニューを選択してください。              |                   |             | 1.1.1.1                               |
|                    |                                             |                             | 16. 5             | hands -     | I Mak                                 |
|                    | 各種通知情報を参照します。                               |                             | 通知情報              | 照会          | ALL AND AND                           |
|                    | 個人情報および設定情報を管理します。                          |                             | 個人情報              | 管理          | and the                               |
|                    |                                             |                             | COLORADO          | BURDENGEN   |                                       |
|                    |                                             |                             | a state friday as | 1.1         |                                       |
|                    |                                             |                             | · Sheeld .        |             | 811                                   |
| <u>注意事項・免責事項</u>   | <u>風・セキュリティポリシー等</u>                        |                             |                   |             |                                       |
| Copyright © Daiw   | a Institute of Research Business Innovatior | 1 Ltd. All Rights Reserved. |                   |             |                                       |
|                    |                                             |                             |                   |             |                                       |

#### ②パスワードの入力

「現パスワード」、「新パスワード」及び「新パスワード確認用」を入力します。 「変更」ボタンを押下します。

|                                           |                                     | 組合 太郎 様 2016年06月27日 パスワード変更 ログアウト                                                                                |
|-------------------------------------------|-------------------------------------|----------------------------------------------------------------------------------------------------|
| VODIO W 1                                 |                                     | 大和総研東京開発健康保険組合                                                                                                   |
| KOSMO web<br>Communication                |                                     |                                                                                                    |
|                                           |                                     | お問い合わせは健康保険組合まで<br>TEL:03-XXXX-XXXX                                                                              |
|                                           |                                     | e-mail:aaa@dirbi.co.jp                                                                                           |
|                                           |                                     |                                                                                                    |
| トップ 通知情報照会 個人情報管理                         |                                     |                                                                                                    |
| 個人アカウントパスワード変更入力画で                        | Ξ                                   |                                                                                                    |
|                                           |                                     |                                                                                                    |
|                                           | 祖パフロードと新し                           | いパフロー ドを入力し アイゼネい                                                                                                |
|                                           |                                     |                                                                                                    |
| _                                         |                                     |                                                                                                    |
|                                           |                                     |                                                                                                    |
|                                           | 現バスワード(必須)                          |                                                                                                    |
|                                           | 新パスワード(必須)                          | •••••                                                                                                    |
|                                           | 新パフロード確認田(必須)                       |                                                                                                    |
|                                           |                                     |                                                                                                    |
|                                           | 変更                                  |                                                                                                    |
|                                           |                                     |                                                                                                    |
|                                           |                                     | and the second second second second second second second second second second second second second second second |
| 注意事項・免責事項・セキュリティポリシー等                     | £                                   |                                                                                                    |
|                                           |                                     |                                                                                                    |
| Copyright © Daiwa Institute of Research E | Business Innovation Ltd. All Rights | Reserved.                                                                                                    |
|                                           |                                     |                                                                                                    |

「個人アカウントパスワード変更結果画面」が表示されます。

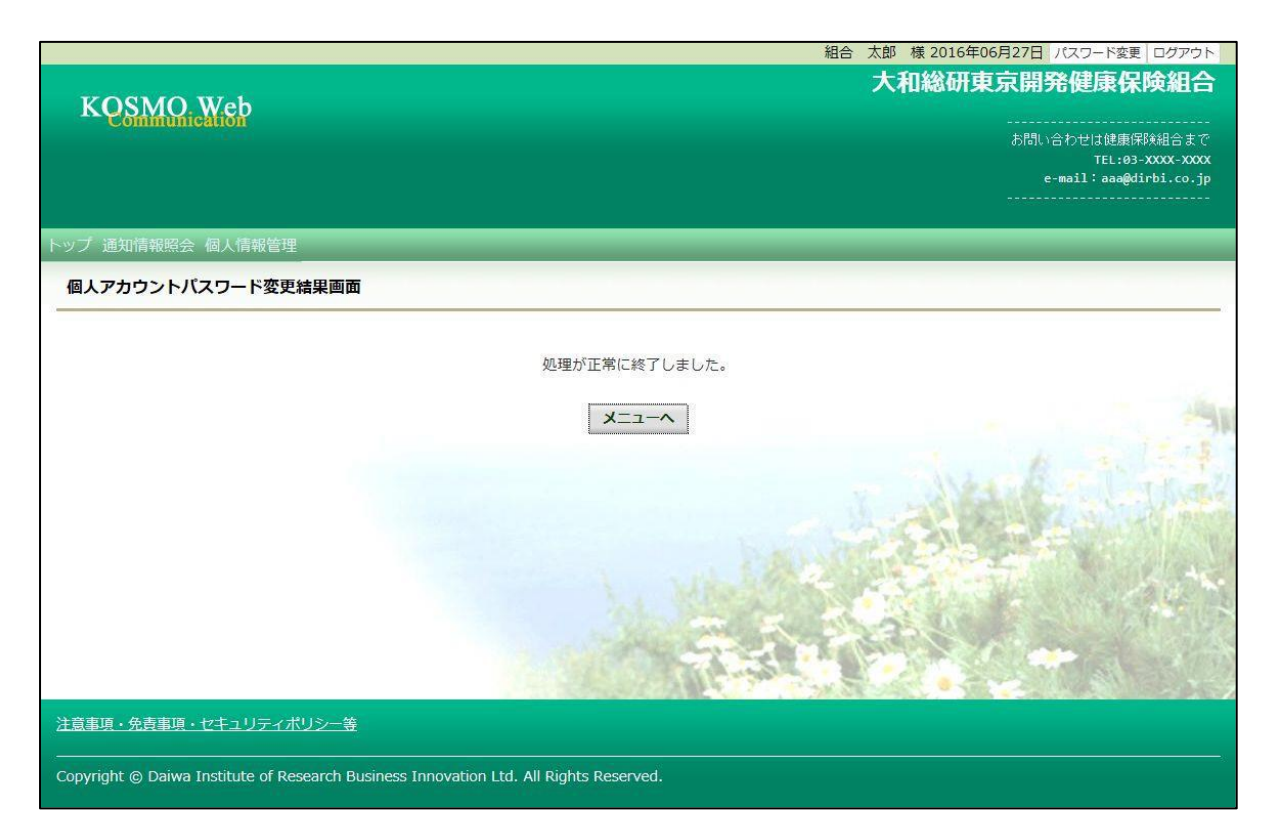

## 1-11. IDを忘れた場合

ログインIDの再確認

この機能は以下の全ての条件に該当する方が対象です。

- (ア) 過去にKOSMO Communication Webヘログイン済である
- (イ) アカウント設定時にメールアドレスを登録している
- (ウ) 登録済のメールアドレスでメールを閲覧できる
- (エ) 手元に健康保険証があり、本人確認に必要な情報を入力できる

以下の条件に該当する方はご利用できません。

- (オ) 過去にKOSMO Communication Webへログインしたことがない
- (力) KOSMO Communication Webにメールアドレスを登録していない/失念した
- 1. ログイン IDの再確認
- ① 本人確認情報入力画面の表示

KOSMO Communication Webのログイン画面より、左下に記載のある「IDを忘れた方はこちら」 をクリックします。

| ログイン画面                   | ユーザIDとパスワードを入力後、ログインボタンをクリックしてく | ださい。 |
|--------------------------|---------------------------------|------|
|                          | ユーザID<br>パスワード<br>ログイン          |      |
| )を忘れた方はこちら<br>スワートを忘れた方は | 56                              |      |

#### ②本人確認情報の入力 本人確認情報入力画面にて、本人確認を行います。 お手元にご自身の健康保険証を準備いただき、本人確認情報を全て入力した後、 「確認」をクリックします。

| 本人確認情報入力画面                                                            |                                   |
|-----------------------------------------------------------------------|-----------------------------------|
| お手元に健康保険被保険者証(保険証)<br>以下の項目をご入力ください。<br>確認後、登録済メールアドレスにログ-<br>送信されます。 | 本人確認画面<br>Eご準備のうえ<br>インID再通知用メールが |
| 記号 番号<br>性別                                                           |                                   |
| 生年月日 (和曆)<br>保険者番号                                                    | <ul> <li></li></ul>               |
| ご登録いただいたメールアドレス                                                       | 確認 戻る                             |

#### ③通知メール送信完了画面の表示

本人確認が成功すると、ID再通知メールを送信したメールアドレスが表示されます。 メールが送信されるメールアドレスは、本人確認情報入力画面にて入力した KOSMO Communication Webにご登録済のメールアドレスとなります。 任意のメールアドレスへID再通知メールを送信する事はできません。 ④ログインID再通知メールの確認 KOSMO Communication Webから受信したメールを開き、本文に記載されている URLをクリックします。

| 通知メール送信完了画面 |             |                      |  |
|-------------|-------------|----------------------|--|
|             | 以下のメールアド    | ドレスにのメールを送信しました。     |  |
|             | あなたのメールアドレス | cerpo01((kosmoveo.rp |  |
|             |             | 戻る                   |  |
|             |             |                      |  |

#### ④ログインID再通知メールの確認

KOSMO Communication Webから受信したメールを開き、本文に記載されているURLをクリックします。

| 差出人:              | KOSMOWeb管理者 <webmaster@kosmoweb.jp></webmaster@kosmoweb.jp>                                     |      |
|-------------------|-------------------------------------------------------------------------------------------------|------|
| 宛先:               | kanpol 1Gkosmoweb.jp                                                                            |      |
| CC:               |                                                                                                 |      |
| 1年名:              | KOSMO Communication WebからID再通知のお知らせ                                                             |      |
| 健康保険              | 組合からのお知らせ                                                                                       | 53 ( |
| ID 確認>            | / ールです。                                                                                         |      |
| 以下のリ              | RL リンクを開き、ログイン ID を確認してください。                                                                    |      |
| この URL<br>https:/ | は「時間のみ有効です。<br>//removed_in//rppWeb/view/KNP-F/CESE? seav?rerreSe?##v30r2F7%S8011Ba/r#FfreDevz5 |      |
| inceps.           |                                                                                                 |      |
|                   |                                                                                                 |      |
|                   |                                                                                                 |      |
|                   |                                                                                                 |      |
|                   |                                                                                                 |      |
|                   |                                                                                                 |      |
|                   |                                                                                                 |      |
|                   |                                                                                                 |      |
|                   |                                                                                                 |      |
| Д ко              | OSMOWeb管理者                                                                                      | 22 ^ |

| の |
|---|
|   |
|   |
|   |
|   |
|   |

⑤-1 ログインID再通知画面の表示 メール本文のURLをクリックすると、ログインID再通知画面にアクセスします。 画面に表示されている「あなたのID」をご確認ください。

| ログインID再通知画面                                |                                              |
|--------------------------------------------|----------------------------------------------|
| あなたのログインIDは下                               | 「記になります。                                     |
| あなたの I D                                   | 001000005750                                 |
| あわせてパスワードを初期化したい場合は、パス!<br><b>パスワード初期化</b> | フードを初期化ボタンを押してください。<br>ログイン画面へ               |
| パスワードも失念した場合は<br>い。ログインする場合は「ロ             | t、「パスワード初期化」をクリックして下さ<br>ログイン画面へ」をクリックして下さい。 |

⑤-2 リンクが期限切れ、または無効なアドレスである場合 ログインID再通知メールの送信後、1時間を経過した場合は メール本文に記載されているログインID再通知用のURLが無効になります。 無効になった場合は「閉じる」をクリックしてブラウザを閉じたのち、

| ① 本 | 人確認情報入 | 力画面の表示に戻りロ | ゲインII | D再通知メー | ルを送信して | ください。 |
|-----|--------|------------|-------|--------|--------|-------|
|-----|--------|------------|-------|--------|--------|-------|

| URL無効通知画面 |                                 |  |
|-----------|---------------------------------|--|
|           |                                 |  |
|           |                                 |  |
|           | 無効なURLです。<br>再度本人確認からやり直してください。 |  |
|           |                                 |  |
|           |                                 |  |
|           | 本人確認画面へ開じる                      |  |
|           |                                 |  |
|           |                                 |  |

⑥続けてパスワードをリセットする場合 パスワードを失念した場合や、パスワードをリセットする場合は、 ログインID再通知画面からパスワードリセットをおこなう事が可能です。 画面左下にある「パスワード初期化」をクリックしてください。

| ログインII | D再通知画面                              |                                |
|--------|-------------------------------------|--------------------------------|
|        | あなたのログインIDは下                        | 記になります。                        |
|        | あなたの I D                            | 001000005750                   |
| đ      | ちわせてパスワードを初期化したい場合は、パスワ<br>パスワード初期化 | フードを初期化ボタンを押してください。<br>ログイン画面へ |

⑦パスワード初期化をクリックする パスワード初期化をクリックすると、現在のパスワードが初期化され KOSMO Communication Webにご登録いただいているメールアドレスへ仮パスワード が記載されたメールが送信されます。 届いたメールの本文に記載されている仮パスワードをご確認ください。 ※メールアドレスはログインID再通知メールが届いたアドレスと同じです。

| 個人アカウント仮バスワード再発行結果画面                                                                                                    |
|----------------------------------------------------------------------------------------------------|
| 処理が正常に終了しました。                                                                                                    |
| ■仮パスワードがメールにて送信されますので、ご確認ください。                                                                                                    |
| ログイン画面へ                                                                                                    |
|                                                                                                    |
|                                                                                                    |
| <ul> <li>KOWMO Web再通知のお知らせ(メール)のURLをクリックすると、「URL無効通知画面」<br/>と表示される場合は下記のことが考えられます。</li> <li>1)既に1度URLを開いている(2回目以降は無効となります)</li> <li>2)URLの有効期限が切れている(有効期限は1時間です。)</li> <li>3)メール受信以降に再度ID再通知を行っており、古いメールに記載されたURLである。<br/>(新しいメールを発行した場合、古い方のメールにあるURLは無効です)</li> <li>4)社内イントラ等で設定されている「検閲機能」にて、事前にURLが開かれている可能性があります<br/>本人が開いたのは初めてですが、セキュリティソフトが先に見ているケースです。<br/>kosmoweb.jp をホワイトリストに追加してください。</li> </ul> |